http://www.satopri.com/ou/ にアクセスします。ブラウザは safari 以外を使用してください。

| ファイルアップロード                                                       | English   日本語                         |
|------------------------------------------------------------------|---------------------------------------|
| ファイルアップロード                                                       | *  ログイン                               |
| アップロードすべきファイルを選択<br>最大アップロードサイズ: 100 MB<br>承認済みのmimetypeのみ許可(bt) |                                       |
| あなたはアカウントを持っていますか? 登録はこち<br>はこちら.                                | 6 すでにアカウントお持ちの方 ログイン<br>「登録はこちら」をクリック |

| 2- <b>ザ</b> 登録 | English   日本語                                                                                                    |
|----------------|----------------------------------------------------------------------------------------------------|
|                | ファイルアップロード  ログイン                                                                                                    |
|                | 以下のように英数半角で入力して下さい。<br>ログイン名: Taro<br>パスワード: password<br>パスワード再入カ: password<br>フルネーム: Hitachixxchugaku<br>E-mail: test@test.com<br>言語設定: 日本語 :<br>Register<br>Register<br>Register<br>との記号類は使用しないで下さい。 |
|                | 最後に「Register」を押して仮登録完了です。                                                                                                    |

|                                                       | English   日本語 |
|-------------------------------------------------------|---------------|
| ユーザ登録                                                 |               |
| ファイルアップロード  ログイン                                      |               |
| 登録の成功。                                                |               |
| アカウント認証のためにメールを送信しました。.<br>アカウント認証のため、メールの指示をご確認ください。 |               |
| homeへ戻る                                               |               |
| 問題なく登録された場合はこのように登録の成功画面に切り替わります。                     |               |
| 登録に失敗する場合は全角文字を使っていたり、パスワードの記入が間違っている場合です。            |               |
|                                                       |               |
|                                                       |               |
|                                                       |               |

1

登録したメールアドレス宛にsato@satopri.comからユーザ登録確認メールが届きます。 リンクをクリックし、登録完了画面を表示させることで本登録完了です。

| に送信           |
|---------------|
|               |
|               |
|               |
| 「るとブラウザが開きます。 |
|               |
| 9             |

ユーザ登録確認メールを開き、リンク先にアクセス後、自動登録完了となります。 リンク先にアクセスせずhttp://www.satopri.com/ouにログイン・接続はできません。

本登録完了が済むと以下の画面がブラウザで開きます。「here」ボタンを押してログインしてください。

| ユーザ登録 |                   |  |
|-------|-------------------|--|
|       | ファイルアップロード   ログイン |  |
|       |                   |  |
|       | アカウント登録が確認されました。  |  |
|       | 今からログインできます。 here |  |
|       |                   |  |
|       |                   |  |
|       |                   |  |
|       |                   |  |
|       |                   |  |
|       |                   |  |
|       |                   |  |
|       |                   |  |
|       |                   |  |
|       |                   |  |
|       |                   |  |
|       |                   |  |
|       |                   |  |
|       |                   |  |

登録を失敗した場合、1時間程度時間を空けて登録し直して下さい。

## アップロード方法

登録した「ユーザ名」・「パスワード」入力してログインしてください。

|      |                                                                                                    | English   日本語 |
|------|----------------------------------------------------------------------------------------------------|---------------|
| ログイン |                                                                                                    |               |
|      | ファイルアップロード   ログイン                                                                                     |               |
|      | ユーザログイン<br>ユーザ名: 「aro<br>パスワード: password<br>ログイン<br>あなたはアカウントを持っていますか? 登録はこちら すでにアカウントお持ちの方 ログインはこちら. |               |

「選択」ボタンを押してアップロードするファイルを選択してください。

|          |                     |       | English 日本語 |
|----------|---------------------|-------|-------------|
|          |                     |       |             |
|          |                     |       | takeshi ono |
| シー ファイルフ | ry/u-r              |       |             |
|          | ファイルアップロード   私のファイル |       |             |
|          |                     |       |             |
|          |                     |       |             |
|          | アップロードすべきファイルを選択    | 12214 |             |
|          |                     | 返状    |             |
|          |                     |       |             |
|          | 最大アップロードサイズ: 100 MB |       |             |
|          |                     |       |             |
|          |                     |       |             |
|          |                     |       |             |
|          |                     |       |             |
|          |                     |       |             |
|          |                     |       |             |
|          |                     |       |             |
|          |                     |       |             |
|          |                     |       |             |
|          |                     |       |             |
|          |                     |       |             |
|          |                     |       |             |

最大 100MB×3 ファイルまでアップロードすることができます。

最後にアップロードボタンを押してください。

|            |                                                                                                    | takes |
|------------|----------------------------------------------------------------------------------------------------|-------|
| ファイルアップロード |                                                                                                    |       |
|            | ファイルアップロード   私のファイル                                                                                                    |       |
|            |                                                                                                    |       |
|            |                                                                                                    |       |
|            | アップロードすべきファイルを選択                                                                                                    | 選択    |
|            |                                                                                                    | 選択    |
|            | Name and an Address of Party and Party and Par | 選択    |
|            | 最大アップロードサイズ: 100 MB                                                                                                    |       |
|            |                                                                                                    |       |
|            |                                                                                                    |       |
|            | アップロード                                                                                                    |       |
|            |                                                                                                    |       |
|            |                                                                                                    |       |
|            |                                                                                                    |       |
|            |                                                                                                    |       |
|            |                                                                                                    |       |
|            |                                                                                                    |       |
|            |                                                                                                    |       |

3

この画面が表示されるまでブラウザを閉じたり移動したり絶対にしないでください。アップロードが終了すると以下の画面に 切り替わります。必要項目を入力の上「アップロード完了」を押してください。

| ファイルアップロード |                                                                                                    |                                                                                                    | English   日本語<br>takeshi ono                                            |
|------------|----------------------------------------------------------------------------------------------------|----------------------------------------------------------------------------------------------------|-------------------------------------------------------------------------|
|            | ファイル                                                                                                    | アップロード   私のファイル                                                                                                    |                                                                         |
|            | ファイル名:<br>ファイルサイズ:<br>ファイルサイズ:<br>ファイルサイズ:<br>ファイルサイズ:<br>説明・コメント:<br>自分にメールを送信する:<br>メールの送信先:<br>削除リンクを送信:<br>メールの題名:<br>メールの本文: | <ul> <li>✓</li> <li>Sato@satopri.com</li> <li></li> <li></li> <l< td=""><td>」必ず「sato@satopri.com」と入力<br/>メールの本文に<br/>「地区名」「学校名」「男子・女子」を<br/>書き込んでください。</td></l<></ul> | 」必ず「sato@satopri.com」と入力<br>メールの本文に<br>「地区名」「学校名」「男子・女子」を<br>書き込んでください。 |
|            | パスワード保護:<br>パスワードをメールで送信す                                                                                                    | たる: d<br>アップロード完了                                                                                                    |                                                                         |

画面が切り替わり「ダウンロードリンク」・「削除リンク」が表示されれば問題なく終了です。 アップロード完了メールが届いているのを確認してください。

|            | Deutsch   English   Français   Italiano   日本語   Português   中 | 文<br>文 |
|------------|---------------------------------------------------------------|--------|
|            | Administr                                                     | ator   |
| ファイルアップロード |                                                               |        |
|            | ファイルアップロード   私のファイル   管理   設定   ログアウト                         |        |
|            | ダウンロードリンク:<br>削除リンク:                                          |        |
|            | 新しいファイルをアップロード                                                |        |
|            |                                                               |        |
|            |                                                               |        |
|            |                                                               |        |
|            |                                                               |        |
|            |                                                               |        |
|            |                                                               |        |
|            |                                                               |        |